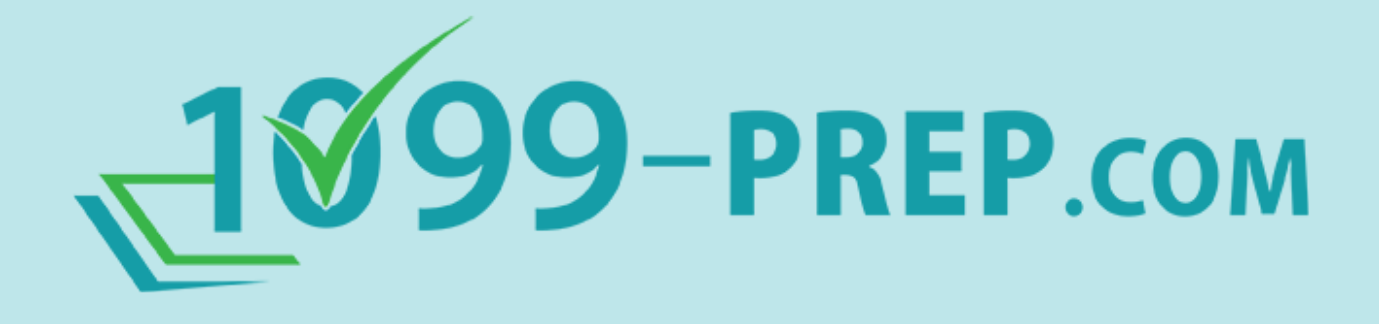

# **Quick Start Guide**

2025

version 6.1

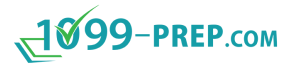

### Contents

| Quick Start Guide                      | 1  |
|----------------------------------------|----|
| Contents                               | 2  |
| Overview                               | 3  |
| User Management                        | 4  |
| Adding Users                           | 5  |
| Assigning User Roles                   | 6  |
| Role Definitions                       | 7  |
| User Access                            | 9  |
| Accessing 1099-Prep for the First Time | 9  |
| User Actions by Role                   | 11 |

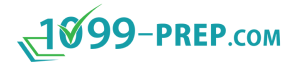

### **Overview**

1099-Prep version 6.1 offers several ways to collaborate. If you have a company, you can invite others to assist in the submission process by creating users accounts for those people and assigning roles to those use accounts.

If another company is preparing forms for you in 1099-Prep (e.g., an accounting firm), they can invite you to assist in that process as a user.

When users access 1099-Prep, they will be able to use features of the application based on their role.

See sub-sections for how to add new users, assign roles to user accounts, and access 1099-Prep (as a user) by invitation.

- User Management
  - Adding Users
  - Assigning User Roles
  - ° Role Definitions
- User Access
  - ° Accessing 1099-Prep for the First Time
  - User Actions by Role

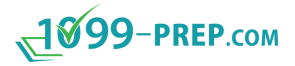

### **User Management**

Adding new users requires a user with the "Company Owner" or "Admin" role to:

- 1. Create user accounts.
- 2. Send 1099-Prep email invitations to new users.
- 3. Assign roles to user accounts.

**NOTE:** "Company Owner" and "Admin" roles are automatically granted to the user account created at initial set-up.

New users access 1099-Prep by:

- 1. Accessing 1099-Prep email invitation.
- 2. Clicking the invitation link in the email.
- 3. Creating a password and logging in.

Roles assigned to user accounts determine what users can do in 1099-Prep.

See sub-sections for more detail.

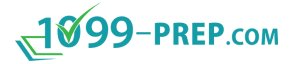

#### **Adding Users**

To add new users, a user with the "Company Owner" or "Admin" role must log into 1099-Prep and do the following:

1. Click the User Options drop-down menu and click User Management.

**NOTE:** If you do not see **User Management** in User Options, then your account does not have the "Admin" or "Company Owner" role. Log in with the appropriate user account.

| <b>1999-рер.</b> сом | <b>i</b> P           | LING YEAR: 202     |
|----------------------|----------------------|--------------------|
|                      |                      | → User Profile     |
|                      |                      | user Management 📫  |
|                      |                      | / 🖿 Change Company |
|                      |                      | ⇒ Log Out          |
|                      | Q FILTER             |                    |
| Customer B           | Drafted 6 Accepted 1 | Quick Links        |

- 2. Click Users in the left-side panel.
- 3. Follow instructions in the Adding Users topic in 1099-Prep Help, here:

https://app.1099-prep.com/userGuide/Content/C Features/1099 H3 Features UM Users Adding Users.htm.

**NOTE:** After adding a new user, an email invitation is automatically sent to the email address you provided for the user.

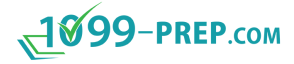

#### **Assigning User Roles**

Users must have a role assigned to their account to perform actions in 1099-Prep or see companies and customers in the interface.

**IMPORTANT:** Roles are per customer (or customer group) and <u>not</u> at the user level. This means users will only be able to perform actions granted by a role in the customer or customer groups you select, <u>not</u> for all customers in 1099-Prep. See steps below.

To assign user roles, do the following:

- 1. Click the **User Options** drop-down menu and click **User Management** (see Adding Users for an example image).
- 2. Click **User Permissions** in the left-side panel.
- 3. Find the name of a user and click the **Manage Permissions** icon ion the grid.
- 4. Follow instructions in the Assigning Permissions to User Groupstopic in 1099-Prep Help, here:

https://app.1099-prep.com/userGuide/Content/C Features/1099 H3 Features UM User Groups Assigning Permissions to User Groups.htm

See <u>Role Definitions</u> for role definitions and usage.

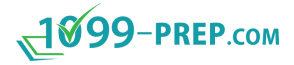

#### **Role Definitions**

Roles grant users permissions to perform actions in 1099-Prep and see company and customer information. **Users can be assigned more than one role.** 

**NOTE:** A "customer" in 1099-Prep is a logical grouping of payers used for either permissions or billing. "Customers" are <u>not</u> part of submissions to the IRS and are only used for organization purposes.

To assign roles to user accounts, see Assigning User Roles.

Sub-sections define of roles and how users should use roles assigned to their account.

| Role      | Definition                                                                       |  |
|-----------|----------------------------------------------------------------------------------|--|
| Read Only | Users can view payers, recipients, and forms but cannot edit them.               |  |
|           | Users can run reports.                                                           |  |
|           | Users cannot submit forms.                                                       |  |
| Preparer  | Users can create forms or the import tax data.                                   |  |
|           | Users can run reports.                                                           |  |
|           | Users cannot submit forms.                                                       |  |
|           | <b>NOTE:</b> If you would like a user to create and then confirm the forms       |  |
|           | before a submission, you can give the <b>Preparer</b> and <b>Reviewer</b> roles. |  |

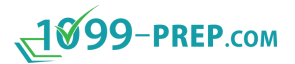

| Role      | Definition                                                                                                    |  |
|-----------|----------------------------------------------------------------------------------------------------|--|
|           | Users can view forms that have been prepared.                                                                                                    |  |
|           | If the review feature is <u>enabled</u> , users can use review functions to ready forms for submission and restart the review process as necessary.   |  |
| Reviewer  | Users cannot submit forms.                                                                                                    |  |
|           | <b>NOTE:</b> For more information on Review features, see <i>Reviewing</i><br><i>Forms</i> topic in 1099-Prep Help, here:                             |  |
|           | https://app.1099-prep.com/userGuide/Content/C_Features/1099_<br>H2_Features_Forms_Reviewing_Forms.htm                                                 |  |
| Submitter | Users can add forms to the cart that are ready for submission and submit them to the IRS.                                                             |  |
|           | Users cannot add or edit forms.                                                                                                    |  |
|           | Users can run reports.                                                                                                    |  |
|           | <b>NOTE:</b> If you would like a user to be able to review and then submit, you can give them the <b>Reviewer</b> role and the <b>Submitter</b> role. |  |
| Admin     | Users can add, edit, review, submit, and run reports and are granted all actions of other roles.                                                      |  |

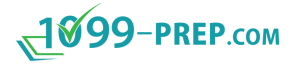

## **User Access**

New users receive an email that allows them access 1099-Prep.

#### Accessing 1099-Prep for the First Time

New users access 1099-Prep by opening their email and finding the 1099-Prep email invitation sent from noreply@1099-prep.com with the subject "Welcome to 1099-Prep!"

Users click the **ACCEPT INVITATION** link to access 1099-Prep and then create a login.

Example email:

| <b>1899-РКЕР</b> .сом                                                                                                    |  |  |
|----------------------------------------------------------------------------------------------------|--|--|
| Simple, secure, and cost effective process for preparing and filing IRS forms                                                                |  |  |
| You have been invited by the second to join <u>1099-Prep</u> for<br>Click the button below to accept the invitation.                         |  |  |
| ACCEPT INVITATION                                                                                                    |  |  |
|                                                                                                    |  |  |
| Thank you for using 1099-Prep!<br>1099-Prep Support                                                                                          |  |  |
| Don't forget to reference our helpful <u>User Guide</u> and <u>Video Walkthrough Guide</u><br>For any questions, please email <u>Support</u> |  |  |

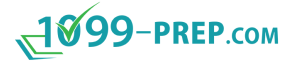

**IMPORTANT:** If a new user attempts to login to 1099-Prep without using the invitation link sent to their email, the user will receive the following message:

| No Active Compaines                                                                                                    |
|----------------------------------------------------------------------------------------------------|
| You have not accepted an invitation to join 1099-Prep. Please click the activation link in the email you received when your account was registered with 1099-Prep. Please contact support@1099-prep.com for assistance, if needed. |
| PROCEED                                                                                                    |

After logging in, new users must create a password to access 1099-Prep:

| Set Password                                                                                                    |  |  |
|----------------------------------------------------------------------------------------------------|--|--|
| <ul> <li>Passwords must meet the following requirements:</li> <li>Must contian at least 8 charecters</li> <li>Must contain both upper and lower case charecters</li> <li>Must contain at least one letter and one number</li> <li>Must contain at least one special charecter: (!@#\$%^&amp;*?)</li> </ul> |  |  |
| Password *                                                                                                    |  |  |
| Confirm Password *                                                                                                    |  |  |
| SUBMIT                                                                                                    |  |  |
| CANCEL                                                                                                    |  |  |

**IMPORTANT:** If a user cannot not see any customers in the Customer Dashboard, they should contact the user that created their account and have their user role adjusted.

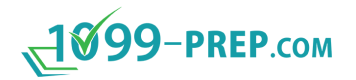

#### **User Actions by Role**

After adding new users and assigning roles, users are ready to use 1099-Prep.

The table below provides useful links and information to help users understand how to use actions of their assigned role(s).

**IMPORTANT:** If a user cannot not see any customers in the Customer Dashboard, they should contact the user that created their account and have their user role adjusted.

| Assigned Role | Using the Role                                          | 1099-Prep Help Links                                                                            |
|---------------|---------------------------------------------------------|-------------------------------------------------------------------------------------------------|
|               |                                                         | Payers:                                                                                         |
|               |                                                         | https://app.1099-prep.com/userGuide/Content/C_<br>Features/1099_H3_Features_Payers_Payer_Field_ |
|               |                                                         | Definitions.htm                                                                                 |
|               |                                                         | Recipients:                                                                                     |
| Preparer      | Choose a customer then add payer, recipients, and forms | https://app.1099-prep.com/userGuide/Content/C_                                                  |
|               |                                                         | Definitions.htm                                                                                 |
|               |                                                         | Forms:                                                                                          |
|               |                                                         | https://app.1099-prep.com/userGuide/Content/C_                                                  |
|               |                                                         | Features/1099_H2_Features_Forms_Add_and_Prep_<br>Forms htm                                      |
|               |                                                         |                                                                                                 |

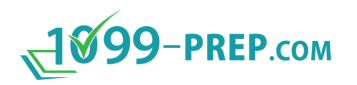

| Assigned Role | Using the Role                                                                                                | 1099-Prep Help Links                                                                                                    |
|---------------|----------------------------------------------------------------------------------------------------|----------------------------------------------------------------------------------------------------|
| Assigned Role | Optionally, payers export existing payer, recipient, and form data and import data into the current tax year. | 1099-Prep Help Links         Download and populate an export template:         https://app.1099-prep.com/userGuide/Content/C_         Features/1099_H3_Features_Reporting_Exporting_         Templates.htm         NOTE: There are instructions on the export template in orange. Do not remove these instructions. Payer fields are in gray, Recipient fields in green, and Form fields in blue. Bold fields are required.         Import completed export template:         https://app.1099-prep.com/userGuide/Content/C_         Features/1099_H2_Features_Import_Importing_New_         Data.htm         Verify import results:         https://app.1099-prep.com/userGuide/Content/C_         Features/1099_H2_Features_Import_Import_History.htm         Correct any errors in the import:         https://app.1099-prep.com/userGuide/Content/C_         Features/1099_H3_Features_Import_History_Resolving_ |
|               | <u>import_raidres.titii</u>                                                                                   |                                                                                                    |

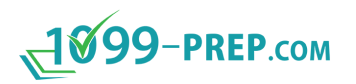

| Assigned Role | Using the Role                                             | 1099-Prep Help Links                                                                                                    |
|---------------|------------------------------------------------------------|----------------------------------------------------------------------------------------------------|
| Reviewer      | Complete the review process by verifying or denying forms. | Reviewing forms:<br><u>https://app.1099-prep.com/userGuide/Content/C_</u><br><u>Features/1099_H2_Features_Forms_Reviewing_Forms.htm</u>        |
| Submitter     | Add forms to the cart, individually or in bulk.            | Adding forms to the cart:<br>https://app.1099-prep.com/userGuide/Content/C_<br>Features/1099_H2_Features_Cart_Pay_Adding_Forms_to_<br>Cart.htm |
|               | Review the cart.                                           | Accessing the cart:<br><u>https://app.1099-prep.com/userGuide/Content/C_</u><br><u>Features/1099_H2_Features_Cart_Pay_Accessing_Cart.htm</u>   |
|               | Select delivery options and make payment.                  | Making payment:<br><u>https://app.1099-prep.com/userGuide/Content/C_</u><br><u>Features/1099_H2_Features_Cart_Pay_Making_Payment.htm</u>       |